- Pilih dan simpan gambar yang akan di jadikan screensaver ke dalam sebuah folder baru pada My Document atau My Computer
- Click menu Start → Control Panel, Setelah itu cari dan click icon
  Maka akan keluar tampilan menu pada display seperti gambar berikut :

|   | Control Panel Home         |
|---|----------------------------|
|   | Adjust resolution          |
|   | Adjust brightness          |
| ۲ | Calibrate color            |
|   | Change display settings    |
|   | Connect to a projector     |
|   | Adjust ClearType text      |
|   | Set custom text size (DPI) |
|   |                            |
|   |                            |
|   |                            |
|   |                            |
|   |                            |
|   |                            |
|   |                            |
|   |                            |
|   | See also                   |
|   | Personalization            |
|   | Devices and Printers       |
|   |                            |

- Lalu klik pilihan "Personalization" pada Display Menu Control Panel Home

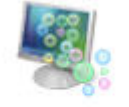

Screen Saver Bubbles

- Pilih

dan akan muncul meu screensaver

3. Pada menu Screen Saver, klik menu ↓ kemudian cari dan pilih *"Photos"* lalu klik *"Settings"* seperti gambar berikut :

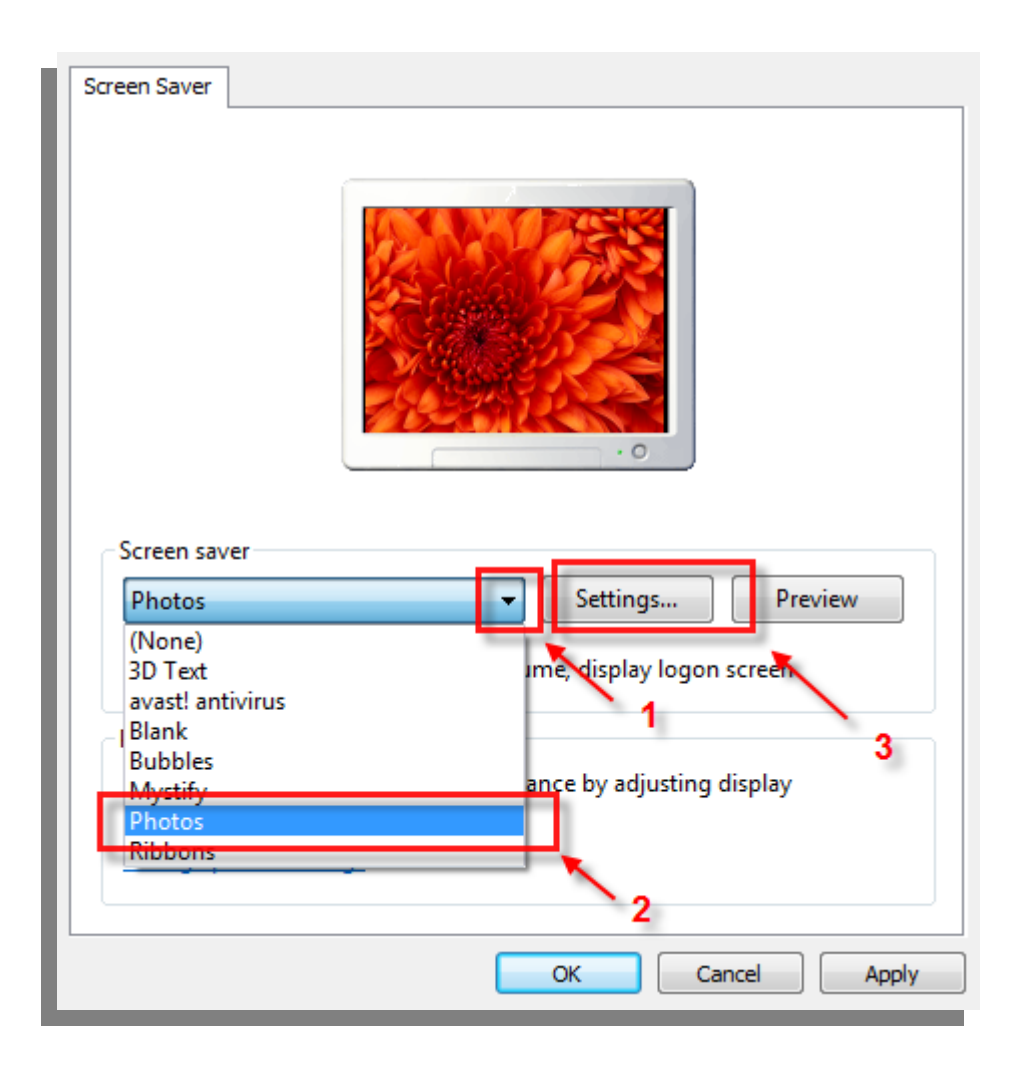

- 4. Setelah di click Settings, atur screensaver dengan langkah berikut :
  - Atur waktu , tetapkan berapa cepat gambar screensaver berganti dan pilihlah gambar tersebut berganti secara acak (beri tanda *ceklist* (√))
  - 2. Atur Gambar, Tetapkan gambar mana yang akan dijadikan screensaver dengan memilih "Browse"

| Photos Screen Saver Settings       | ×                          |
|------------------------------------|----------------------------|
| Use pictures from:<br>Pictures     | Browse                     |
| Slide show speed:                  | Medium<br>Shuffle pictures |
| <br>How do I customize my screen s | aver?                      |
|                                    | Save Cancel                |

Pilih folder dimana letak gambar yang akan dijadikan screensaver (contoh folder screensaver), lalu klik "**OK**"

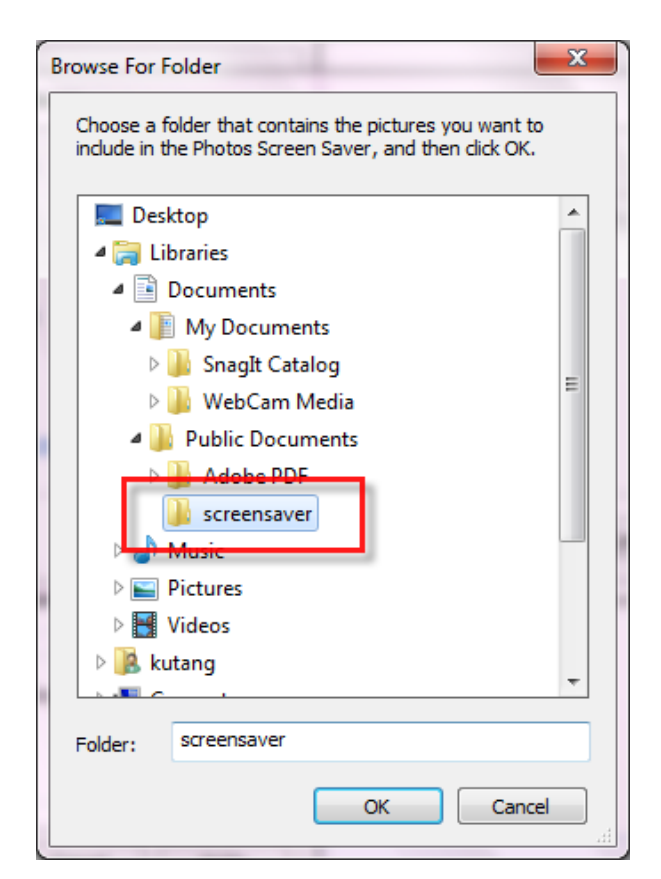

5. Pada "Photo Screen Saver Settings" klik "Save" seperti gambar berikut :

| Photos Screen Saver Settings       | ×           |
|------------------------------------|-------------|
| Use pictures from:<br>screensaver  | Browse      |
| Slide show speed:                  | Medium      |
| How do I customize my screen saver | 2           |
|                                    | Save Cancel |

 Kembali ke Screen Saver Settings, atur pada menit ke berapa screensaver tersebut mulai muncul, dan terapkan password protect Login yang telah disiapkan sebelumnya, klik "Apply" sebagai langkah terakhir

| Screen Saver Settings                                                                                                    |
|----------------------------------------------------------------------------------------------------|
| Screen Saver                                                                                                    |
| I<br>Screen saver                                                                                                    |
| Photos                                                                                                    |
| Wait: 1 📄 minutes 🗸 On resume, display logon screen                                                                                                    |
| Power management<br>Conserve energy or maximize performance by adjusting display<br>brightness and other power settings. 2<br><u>Change power settings</u> |
| OK Cancel Apply                                                                                                    |